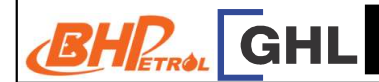

| eCard REDEMPTION                                                                                                    | CANCEL REDEEM                                                                                                    | SETTLEMENT                                                                                          |
|----------------------------------------------------------------------------------------------------|----------------------------------------------------------------------------------------------------|----------------------------------------------------------------------------------------------------|
| Terminal Display User - Action                                                                                                    | Terminal Display User - Action                                                                                                    | Terminal Display User - Action                                                                      |
| Sale<br>Void<br>Settlement                                                                                                    | Sale<br>Void<br>Settlement                                                                                                    | Sale<br>Void<br>Settlement                                                                          |
| Logon F1<br>Diesel Subsidy F2<br>Award F3<br>Redeem F4                                                                                                    | Void<br>Host: BPLY     Prev<br>Next     F1<br>F2     2. Press     F2     Next to find<br>host BPLY then press       Slct     F3     F3 to select                                                                                                    | Settlement     Yes     F1       All Host?     No     F2       F3     F4   2. Press F1 to select Yes |
| Redeem     F1       Insert/Swipe/Enter     F2       Card No:     F3   3. Swipe eCard                                                                               | Void F1<br>F2<br>Invoice Number: F3<br>F4<br>S. Key in the invoice number<br>and press <enter></enter>                                                                                                    | Settlement     F1       F2     3. Communicating with host       F3     F4                           |
| Redeem     F1       Product #01:     1       F2       F3       F4   4. Key in product code and press <enter> to continue</enter>                                   | Void<br>ecard Prev (F1)<br>Next (F2)<br>Redeem<br>xxxxxxxxxxxxxx<br>Rm 10.00 Exit (F3)<br>Exit (F4)                                                                                                    | Settlement successful<br>F2<br>F3<br>F4<br>4. Settlement successful.<br>Printing settlement report. |
| Redeem     F1       Product #01:     1       Quantity:     1       F3     F4   5. Key in quantity and press                                                        | Void<br>ecard<br>Redeem<br>xxxxxxxxxxxxx<br>Rm 10.00<br>F2<br>F3<br>F3<br>F4<br>F2<br>F3<br>F3<br>F4<br>F2<br>F3<br>F3<br>F4<br>F2<br>F3<br>F4<br>F2<br>F3<br>F3<br>F4<br>F3<br>F5<br>F3<br>F3<br>F4<br>F3<br>F5<br>F3<br>F5<br>F3<br>F3<br>F5<br>F3<br>F3<br>F3<br>F3<br>F3<br>F3<br>F3<br>F3<br>F3<br>F3<br>F3<br>F3<br>F3 |                                                                                                    |
| Redeem     F1       Product #01:     1       Quantity:     1       ↓     [EDIT] [OK]   6. Press the right most purple button to confirm [OK]                       | Void<br>Insert/Swipe/Enter<br>Card No:                                                                                                    |                                                                                                    |
| Redeem       F1         Redemption ID: ****       F2         F3       F4         7. Request card member to key in 4 digits redemption ID and press <enter></enter> | Void<br>Redemption ID: **** F2<br>F3<br>F4<br>F1<br>F2<br>F3<br>F2<br>F3<br>F2<br>F2<br>F2<br>F3<br>F2<br>F2<br>F2<br>F2<br>F2<br>F3<br>F2<br>F3<br>F2<br>F3<br>F3<br>F3<br>F3<br>F3<br>F3<br>F3<br>F3<br>F3<br>F3<br>F3<br>F3<br>F3                                                                                         |                                                                                                    |
| Redeem     F1       Approved     F2       Printing     F4   8. Transaction approved. Merchant copy receipt printed out                                             | Void<br>Approved<br>Printing<br>F2<br>R<br>8. Transaction approved.<br>Merchant copy receipt<br>printed out                                                                                                    |                                                                                                    |
| Redeem     Yes     F1       Print Cust Copy?     Yes     F2       F3     F4     9. Select F1       Yes to print customer copy                                      | Void Yes F1<br>No F2 9. Select F1 Yes to<br>print Cust Copy? F3 F4                                                                                                    |                                                                                                    |